# **Blok Prekrytie**

Last updated November 19, 2024

Krycie bloky poskytujú odvážnym a zreteľným spôsobom základné informácie o vašom podnikaní, produkte alebo službe. Tieto bloky môžete použiť na predstavenie vášho produktu alebo služby a uľahčiť návštevníkom kontakt s vami.

## Úprava textu

Demonštračný text v bloku môžete nahradiť jednoduchým kliknutím na text a zadaním vlastného obsahu. Zvýraznite text, ktorý sa má nahradiť, alebo obsah skopírujte / prilepte z vlastného textového editora. Tu je príklad, ako môžete formátovať text.

Poznámka: V podnadpisoch svojich blokov nemôžete vytvárať zoznamy.

### Výmena obrázka na pozadí

Môžete nahradiť ukážkový obrázok bloku obalu. Postupujete takto:

1. Kliknutím na ľubovoľné miesto na obrázku aktivujete vzhľad ovládacieho panela.

**2.** Pokračujte v nahrávaní a zmene veľkosti obrázka podľa pokynov v tomto výučbe: <u>Úpravy obrázkov</u>.

Podporované sú nasledujúce formáty súborov.

Dávajte pozor na veľkosť obrázka, pretože to môže spomaliť načítanie stránky. Tento návod na vytváranie webových stránok so zreteľom na SEO by vám mal pomôcť.

Poznámka: Animované súbory.gif môžete nahrávať ako pozadia bloku.

#### Prispôsobenie nastavení bloku Prekrytie

V okne Nastavenia blokovania môžete pridať nadpisy, podnadpisy a tlačidlá. Postupujete takto:

1. Umiestnením kurzora myši na blok Cover zobrazíte tablu s nastaveniami bloku.

**2.** Kliknutím na ikonu Gear sa dostanete do okna Block Settings. Tu môžete zvoliť, ktoré prvky bloku sa budú zobrazovať:

• Sekundárny nadpis bloku: začiarknutím tejto možnosti zobrazíte nový textový

blok nad hlavným nadpisom. V tejto oblasti môžete pridať slogan alebo inú výzvu na akciu.

- **Podnadpis bloku:** začiarknutím tejto možnosti zobrazíte pod hlavným nadpisom dlhšiu vetu.
- Popis bloku: táto možnosť zobrazí textový prvok obsahujúci niekoľko viet.
- **Primárne tlačidlo a Sekundárne tlačidlo:** tieto možnosti vám umožňujú pridať jedno alebo dve tlačidlá do vášho bloku Prekrytie.

Po dokončení prispôsobenia nastavení blokovania potvrď te zmeny kliknutím na tlačidlo Uložiť.

#### Prispôsobenie blokov obsahu

Môžete si vybrať obal, ktorý obsahuje malé bloky obsahu. To vám umožní smelo predviesť svoje funkcie alebo výhody.

Tieto bloky môžete upraviť takto:

**1.** Namontujte späť hlavičku obsahu: kliknite na ukážkový text a začnite písať svoj vlastný obsah.

2. Nahraď te obsah popisu: kliknite na ukážkový text a začnite písať svoj vlastný obsah.

**3.** Upravte odkazy: kliknutím na odkaz spustíte podokno Úpravy odkazov a vyberte, kam má tento odkaz viesť. Prečítajte si tento návod na úpravu odkazov.

Po dokončení úprav sa nové zmeny zobrazia okamžite. Zmeny zverejníte kliknutím na možnosť Zverejniť.

#### Prispôsobenie formulára

Môžete si vybrať obal, ktorý obsahuje formulár, pomocou ktorého vám môžu návštevníci poslať správu. Tu je príklad, ako môžete upraviť tento blok obalu:

- **1.** Vyberte blok s formulárom z knižnice blokov.
- 2. Umiestnením kurzora myši na formulár spustíte podokno Úpravy blokov.
- **3.** Kliknutím na ikonu Gear otvoríte okno Block Settings.

Tu môžete upraviť nasledujúce prvky vášho bloku Prekrytie:

- Sekundárny nadpis bloku: pridať alebo odstrániť zo stránky.
- Podnadpis bloku: pridať alebo odstrániť tento textový prvok zo stránky.
- Názov a podnadpis formulára: začiarknutím alebo zrušením začiarknutia môžete tieto riadky textu pridať alebo odstrániť z formulára.

#### Ako upraviť tlačidlo

Môžete nahradiť text v tlačidle formulára a tiež nastaviť správu o úspechu a e-mailové adresy, kam sa majú odosielať formuláre. Takto to robíte:

**1.** Umiestnením kurzora myši na tlačidlo sa vyvolá vzhľad panela úprav tlačidla. Podľa pokynov v tejto príručke môžete upravovať tlačidlá.

2. Upravte nastavenia formulára podľa pokynov v tejto príručke: Pridanie formulára.